拓北養護学校「緊急連絡メール」登録マニュアル

アドレスの新規登録・変更及び登録内容を変更する場合は、以下 の手順から各御家庭で行ってください。(年度途中の変更も同様です)

## 携帯(スマートフォン)から登録する場合

- ※ 携帯の受信設定で、パソコンメールからの受信を拒否をしていな いか確認してください。
- ※ 携帯の受信設定に、URLリンクが付いたメールを拒否する設定 (URLリンク規制)をしていないか確認してください。
- 次のQRコードにアクセスすると、登録画面が表示されます。
  (または、URL)

2 登録画面で「新規登録」又は「登録変重」を選びます

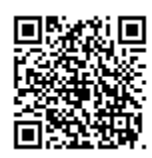

http://wsv2.rakume.jp/usr/access.jsp?i=105701&t=2&k=2&p=1

※迷惑メール設定の確認をお願いします。

| QRJ-F all 4g 16:44 89% ■><br>安全ではありません-wsv2.rakupe.p | 3. メール画面に自動的に移ります。<br>そのまま空メールを送信します。<br>(本文、表題は必要ありません) |
|------------------------------------------------------|----------------------------------------------------------|
|                                                      | ・・・・・・・・・・・・・・・・・・・・・・・・・・・・・・・・・・・・                     |
| ❷上記のボタンが動作しない場合は                                     | 范先: u66483@rakume.jp (+)<br>Cc/Bcc:                      |
| 以下のメールアドレス宛に空メールを送信し<br>てください                        | 件名: mail                                                 |
| <b>新規登録</b> → u66483@rakume.jp                       | Send this mail please.                                   |
| <b>登録変更</b> ⇒ u66483@rakume.jp                       | iPhoneから送信                                               |
| 登録解除 ⇒ u66482@rakume.jp                              |                                                          |
|                                                      |                                                          |

## 4.メールが返信されます。 仮登録完了通知が送信されます。

<u>\*①は全員記入してください。</u> ②、③は対象の方のみ記入です。

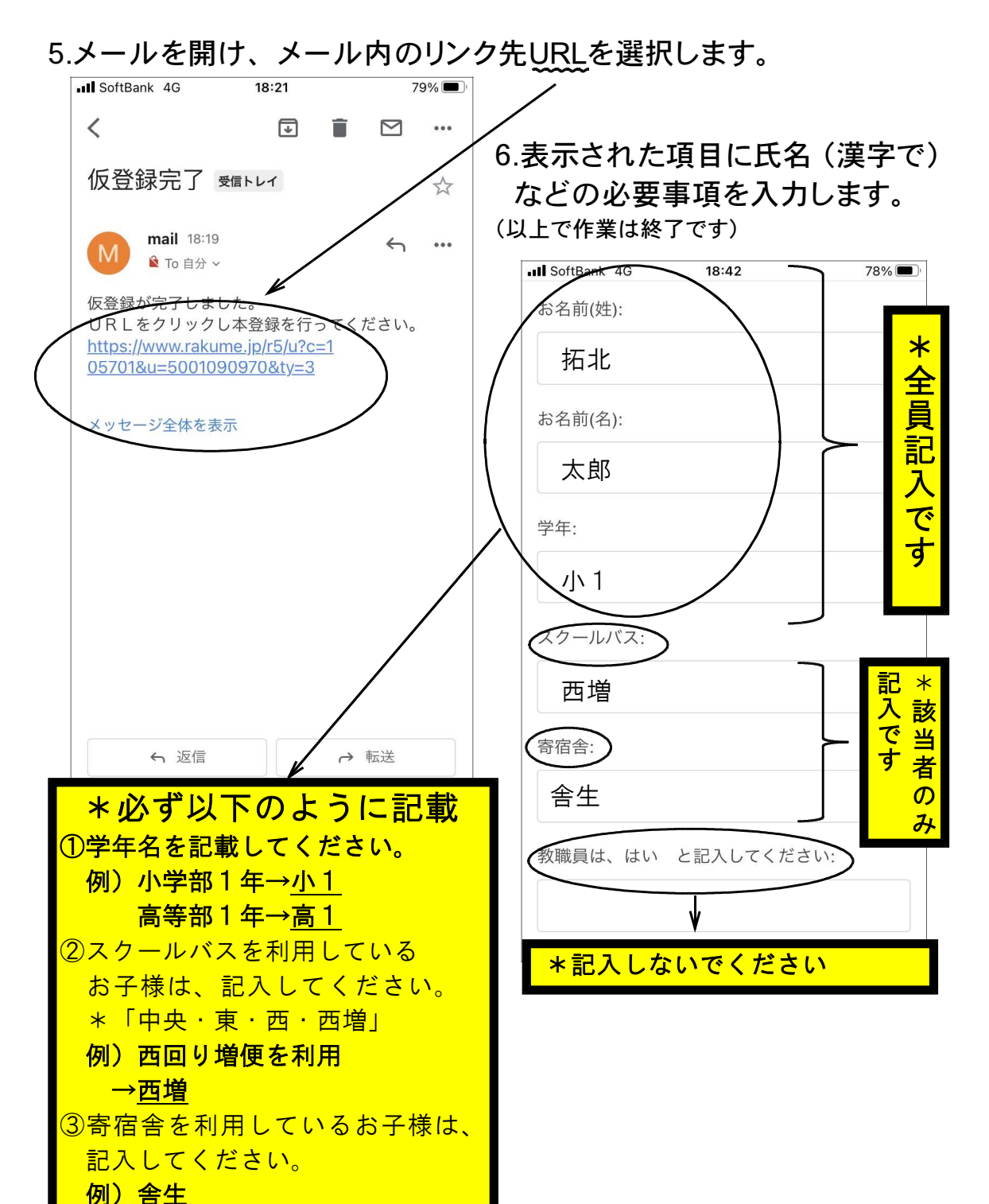

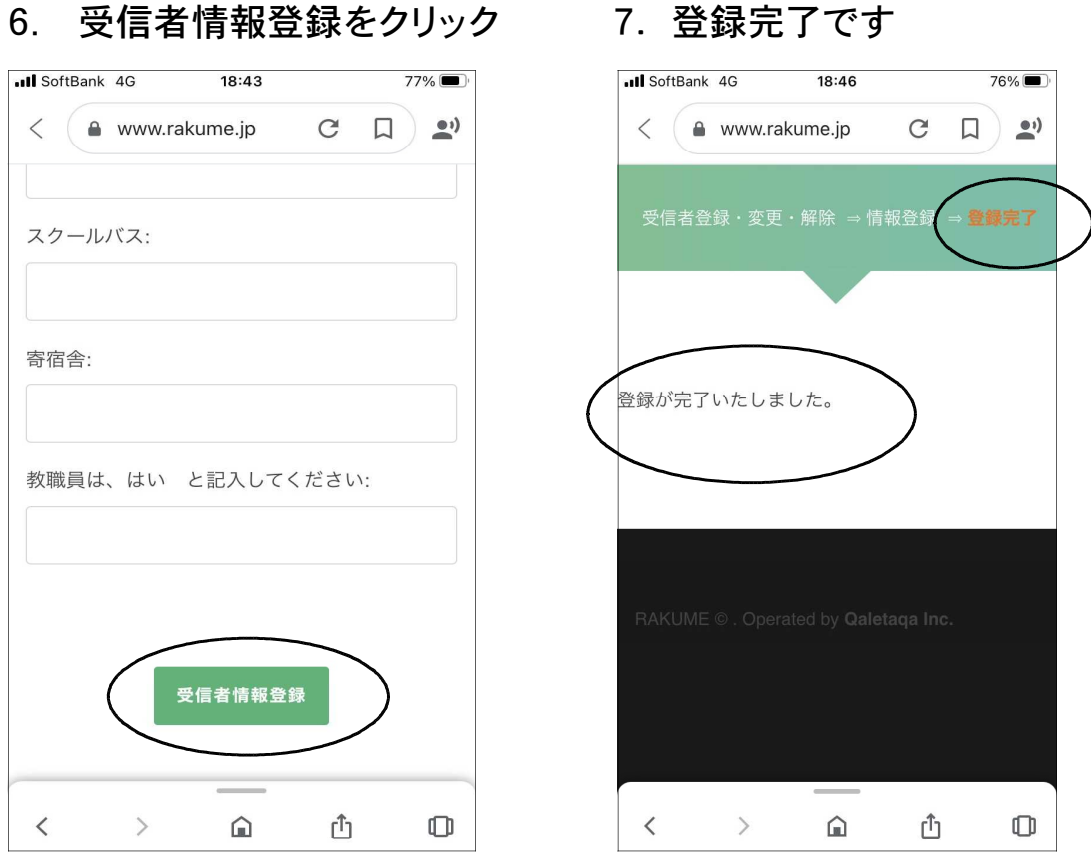

## 受信者情報登録をクリック 6.

## パソコンから登録する場合

http://wsv2.rakume.jp/usr/access.jsp?i=105701&t=2&k=1&p=1

・上のアドレスにアクセスしてください。作業手順は携帯(スマートフ ォン)と同じです。